# **Department of Mechanical Engineering**

# Lab Manual

# Computer Aided Manufacturing (MEC308)

**Laboratory Location:** New Building Central Workshop Room no-1 (2)

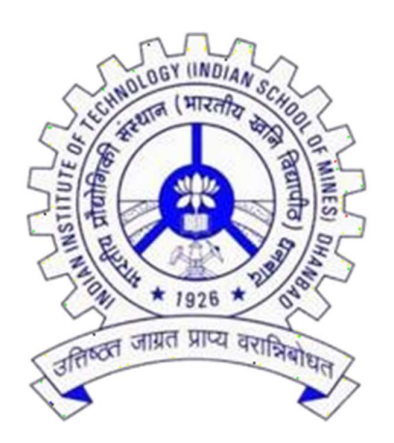

Indian Institute of Technology (Indian School of Mines) Dhanbad - 826001

| INDEX |
|-------|
|-------|

| Sl.<br>No. | Particulars                                     | Page |
|------------|-------------------------------------------------|------|
| 1.         | Safety in the Lab                               | 1    |
| 2.         | Lab Report Format                               | 2    |
| 3.         | List of Experiment of Production Technology Lab | 3    |
| 4.         | Instruction Manual of Production Technology Lab | 4-35 |

# Safety in the Lab

- You are only allowed in the laboratory when there is a 'responsible person' present such as a demonstrator or the laboratory staff.
- Do not touch any equipment or machines kept in the lab unless you are asked to do so.
- A tidy laboratory is generally safer than an untidy one, so make sure that you do not have a confused tangle of electrical cables. Electrical equipment is legally required to be regularly checked, which means it should be safe and reasonably reliable: do not tamper or attempt to repair any electrical equipment (in particular, do not rewire mains plug or change a fuse ask one of the laboratory staff to do it). Never switch off the mains using the master switches mounted on the walls. Please make yourself aware of the fire exits when you first come into the lab. When the alarm sounds, please leave whatever you are doing and make your way quickly, calmly and quietly out of the lab. You must always follow instructions from your demonstrators and the laboratory staff.
- You must keep walkways clear at all times and in particular coats and bags must be stowed away safely and must not pose a trip hazard.
- It is important that you make a point of reading the "Risk Assessment" sheet included in the manuscript of each experiment before you start work on the experiment.
- Please take notice of any safety information given in your scripts. If an experiment or project requires you to wear PPE (personal protective equipment) such as gloves and safety glasses, then wear them.
- Always enter the lab wearing your shoes. It is strictly prohibited to enter the lab without shoes.
- There must be NO smoking, eating, drinking, use of mobile phones or using personal headphones in the laboratory. This last point is not because we dislike your choice of music but because you must remain aware of all activity around you and be able to hear people trying to warn you of problems.

## Lab Report Format

- > Provide a title that is a description of your lab followed by a lab number.
- The title should clearly identify the experiment's variables (independent & dependent)

#### **Objective/Purpose/Problem:**

- This is the place to explain what you are trying to find out or what you are going to doin the lab.
- > Include information about the variables involved.

#### Hypothesis: "If...... because....."

- > This is a cause/effect statement.
- > This is a prediction of what the expected outcome of the lab will be.
- > Relate the hypothesis to the purpose/problem of the lab.
- > Try to focus your hypothesis on the information/research you collected.

#### Materials:

- List all items in a column.
- > Make sure to record the exact size and amount of each item required.

#### **Procedures:**

- List and number each step.
- > Use complete sentences (begin with a capital letter and use end punctuation).
- Should be clear enough for someone else to use as instructions for repeating yourexperiment.

#### **Observations/Data:**

- > Be sure to accurately record your observations/data in a chart or table.
- > Create a graph to provide a visual of your data.
- Provide a verbal description of your data.
- > List all quantitative (numbers) and qualitative (words) data.
- ▶ List all variables and explain what your control was.

#### Conclusion: "When......"

- ▶ Match your conclusion to the purpose or the problem.
- Base your conclusion on your analysis of your observations and any data that has beencollected.
- > Explain: (The following are just suggestions and DO require elaboration.)
  - What you did in the experiment
  - What you observed (trends/patterns in your data that supported or did notsupport your hypothesis)
  - What you learned from the lab
  - If you think it was a fair test (i.e. was there anything that may have impacted the accuracy of your results)
  - Questions for further research and investigation

#### Application: Can you think of an analogous situation that applies to real life?

| List of Exper | <u>iments</u> |
|---------------|---------------|
|---------------|---------------|

| SI. | Name of the Experiment                                           | Page  |
|-----|------------------------------------------------------------------|-------|
| No. |                                                                  |       |
| 1.  | Introduction to CNC Machine and Part programming                 | 4-11  |
| 2.  | Simulation of different part-programs                            | 12-14 |
| 3.  | Writing and execution of part programs for CNC Lathe Machine     | 15-17 |
| 4.  | Writing and execution of part programs for CNC Milling Machine   | 18-20 |
| 5.  | Assembly and dis-assembly of a CNC Trainer kit                   | 21-25 |
| 6.  | Programing and practices of Flexible manufacturing systems (FMS) | 26-29 |
| 7.  | Robot programming for material handling system                   | 30-31 |
| 8.  | Circuit design for pneumatic systems used in Automation – Part 1 | 32-33 |
| 9.  | Circuit design for pneumatic systems used in Automation – Part 2 | 34-35 |

## Experiment 1: Introduction to CNC machine and part-programming

**Objective:** To understand different parts of a CNC machine and learn to write part programs for CNC lathe and milling machines.

#### Equipments Required: None

#### **Principle:**

Axis In CNC Machine: The basis of axis identification is the 3-dimensional Cartesian coordinate system and three axis of movement are identified as x, y and z axis

Z-axis: The Z axis of motion is always the axis of the main spindle of the machine. It does not matter whether the spindle carries the work piece or the cutting tool.

X-axis: The axis is always horizontal and is always parallel to the work holding surface. Positive X Axis movement is identified as being to the right, when looking from the spindle towards its supporting column.

Y-axis: The axis is always at right angle to both X-Axis and Z-Axis.

Rotary axis: The rotary motion about the X, Y and Z-Axis are identified by A, B, C respectively. Clockwise is designated as +ve. Positive rotation is identified looking in x, y and z direction respectively.

#### AXIS IN CNC LATHE

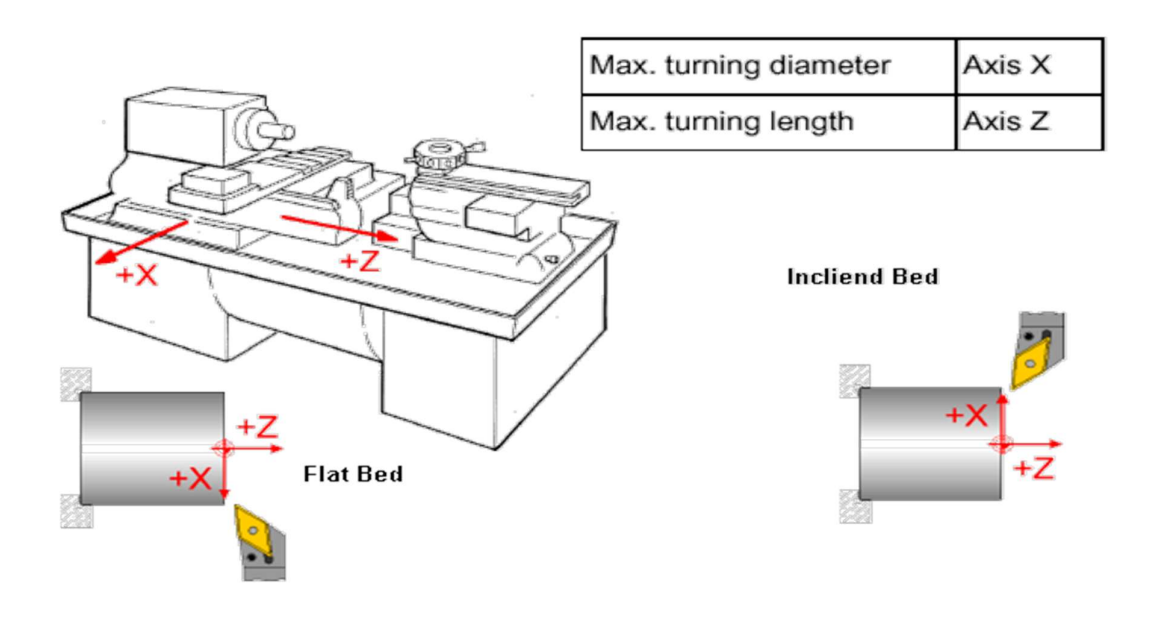

#### AXIS IN CNC MILLING

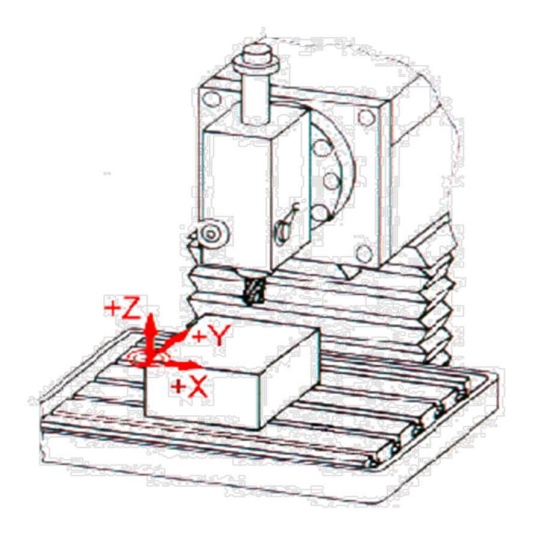

| Max. workpiece length | Axis X  |
|-----------------------|---------|
| Max. workpiece width  | Axis Y  |
| Max. workpiece height | Axise Z |

The maximum workpiece dimensions correspond to the possible traversing path of the tool in the particular axis.

CNC Part Programming: The part program is a sequence of instructions, which describe the work, which has to be done on a part, in the form required by a computer under the control of a numerical control computer program. It is the task of preparing a program sheet from a drawing sheet. All data is fed into the numerical control system using a standardized format. Programming is where all the machining data are compiled and where the data are translated into a language which can be understood by the control system of the machine tool. The machining data is as follows:

(a) Machining sequence classification of process, tool start up point, cutting depth, tool path, etc.

(b) Cutting conditions, spindle speed, feed rate, coolant, etc.

(c) Selection of cutting tools.

While preparing a part program, need to perform the following steps:

(a) Determine the startup procedure, which includes the extraction of dimensional data from part drawings and data regarding surface quality requirements on the machined component.

(b) Select the tool and determine the tool offset.

(c) Set up the zero position for the work piece.

(d) Select the speed and rotation of the spindle.

(e) Set up the tool motions according to the profile required.

(f) Return the cutting tool to the reference point after completion of work.

(g) End the program by stopping the spindle and coolant.

# Preparatory function (G-Codes).

| Code | Description                                                               | Milling | Turning | Corollary info                                                                                                    |
|------|---------------------------------------------------------------------------|---------|---------|----------------------------------------------------------------------------------------------------|
| Cout | Description                                                               | (M)     | (T)     | Coronary mil                                                                                                    |
| G00  | Rapid positioning                                                         | М       | Т       |                                                                                                    |
| G01  | Linear interpolation                                                      | М       | Т       |                                                                                                    |
| GO2  | Circular interpolation, clockwise                                         | М       | Т       |                                                                                                    |
| G03  | Circular interpolation, counter clockwise                                 | М       | Т       |                                                                                                    |
| G04  | Dwell                                                                     | М       | Т       | Takes an address for<br>dwell period (may<br>be X, U, or P). The dwell<br>period is specified in the<br>controller's parameter,<br>typically milliseconds.                                                                  |
| G17  | XY plane selection                                                        | М       |         |                                                                                                    |
| G18  | ZX plane selection                                                        | М       | Т       |                                                                                                    |
| G19  | YZ plane selection                                                        | М       |         |                                                                                                    |
| G20  | Programming in inches                                                     | М       | Т       |                                                                                                    |
| G21  | Programming<br>in millimetres (mm)                                        | М       | Т       |                                                                                                    |
| G28  | Return to home position<br>(machine zero, aka<br>machine reference point) | М       | Т       | Takes X Y Z addresses<br>which define the<br>intermediate point that<br>the tool tip will pass<br>through on its way home<br>to machine zero. They<br>are in terms of part zero<br>(aka program zero),<br>NOT machine zero. |
| G40  | Tool radius<br>compensation off                                           | М       | Т       | Cancels G41 or G42.                                                                                                    |
| G41  | Tool radius<br>compensation left                                          | М       | Т       | Milling: Given right<br>hand-helix cutter<br>and M03 spindle<br>direction, G41<br>corresponds to climb<br>milling (down milling).<br>Takes an address<br>(D or H) that calls an<br>offset register value for<br>radius.     |

| G42                | Tool radius<br>compensation right                                                   | М | Т | Similar corollary info as<br>for G41. Given right<br>hand-helix cutter and<br>M03 spindle direction,<br>G42 corresponds<br>to conventional milling<br>(up milling).See also the<br>comments for G41.                                          |
|--------------------|-------------------------------------------------------------------------------------|---|---|----------------------------------------------------------------------------------------------------|
| G43                | Tool height offset<br>compensation negative                                         | М |   | Takes an address,<br>usually H, to call the tool<br>length offset register<br>value. The value<br>is <i>negative</i> because it<br>will be <i>added</i> to the<br>gauge line position. G43<br>is the commonly used<br>version (vs. G44).      |
| G44                | Tool height offset<br>compensation positive                                         | М |   | Takes an address,<br>usually H, to call the tool<br>length offset register<br>value. The value<br>is <i>positive</i> because it will<br>be <i>subtracted</i> from the<br>gauge line position. G44<br>is the seldom-used<br>version (vs. G43). |
| G49                | Tool length offset compensation cancel                                              | М |   | Cancels G43 or G44.                                                                                                    |
| G50                | Scaling function cancel                                                             | М |   |                                                                                                    |
| G52                | Local coordinate system (LCS)                                                       | М |   | Temporarily shifts<br>program zero to a new<br>location. This simplifies<br>programming in some<br>cases.                                                                                                    |
| G53                | Machine coordinate system                                                           | М | Т |                                                                                                    |
| G54 to G59         | Work coordinate<br>systems (WCSs)                                                   | М | Т |                                                                                                    |
| G54.1 P1 to<br>P48 | Extended work coordinate systems                                                    | М | Т | Up to 48 more WCSs<br>besides the 6 provided as<br>standard by G54 to G59.                                                                                                    |
| G70                | Fixed cycle, multiple<br>repetitive cycle, for<br>finishing (including<br>contours) |   | Т |                                                                                                    |

| G71 | Fixed cycle, multiple<br>repetitive cycle, for<br>roughing (Z-axis<br>emphasis)        |   | Т |                                                                                                    |
|-----|----------------------------------------------------------------------------------------|---|---|----------------------------------------------------------------------------------------------------|
| G72 | Fixed cycle, multiple<br>repetitive cycle, for<br>roughing (X-axis<br>emphasis)        |   | Т |                                                                                                    |
| G73 | Fixed cycle, multiple<br>repetitive cycle, for<br>roughing, with pattern<br>repetition |   | Т |                                                                                                    |
| G73 | Peck drilling cycle for<br>milling – high-speed<br>(NO full retraction from<br>pecks)  | М |   | Retracts only as far as a<br>clearance increment<br>(system parameter). For<br>when chip breaking is<br>the main concern, but<br>chip clogging of flutes is<br>not.                 |
| G74 | Peck drilling cycle for turning                                                        |   | Т |                                                                                                    |
| G74 | Tapping cycle for<br>milling, left-hand thread,<br>M04 spindle direction               | М |   |                                                                                                    |
| G75 | Peck grooving cycle for turning                                                        |   | Т |                                                                                                    |
| G76 | Fine boring cycle for milling                                                          | М |   |                                                                                                    |
| G76 | Threading cycle for<br>turning, multiple<br>repetitive cycle                           |   | Т |                                                                                                    |
| G80 | Cancel canned cycle                                                                    | М | Т | Milling: Cancels all<br>cycles such<br>as G73, G83, G81, and<br>G86 etc. Z-axis returns<br>either to Z-initial level or<br>R-level, as programmed<br>(G98 or G99,<br>respectively). |
| G81 | Simple drilling cycle                                                                  | М |   | No dwell built in                                                                                                    |

| G82 | Drilling cycle with<br>dwell                                      | М |   | Dwells at hole bottom<br>(Z-depth) for the number<br>of milliseconds specified<br>by the P address. Good<br>for when hole bottom<br>finish matters.                                                                |
|-----|-------------------------------------------------------------------|---|---|----------------------------------------------------------------------------------------------------|
| G83 | Peck drilling cycle (full retraction from pecks)                  | М |   | Returns to R-level after<br>each peck. Good for<br>clearing flutes of chips.                                                                                                    |
| G84 | Tapping cycle, right-<br>hand<br>thread, M03 spindle<br>direction | М |   |                                                                                                    |
| G85 | Reaming Cycle                                                     | М |   |                                                                                                    |
| G86 | Boring Cycle                                                      | М |   |                                                                                                    |
| G90 | Absolute programming                                              | М | Т | Positioning defined with reference to part zero                                                                                                    |
| G91 | Incremental programming                                           | М | Т | Positioning defined with reference to previous position.                                                                                                    |
| G92 | Threading cycle, simple cycle                                     |   | Т |                                                                                                    |
| G94 | Feedrate per minute                                               | М | Т |                                                                                                    |
| G95 | Feedrate per revolution                                           | М | Т |                                                                                                    |
| G96 | Constant surface speed<br>(CSS)                                   |   | Т | Varies spindle speed<br>automatically to achieve<br>a constant surface speed.<br>See speeds and feeds.<br>Takes an S address<br>integer, which is<br>interpreted<br>as sfm in G20 mode or<br>as m/min in G21 mode. |
| G97 | Constant spindle speed                                            | М | Т | Takes an S address<br>integer, which is<br>interpreted as rev/min<br>(rpm). The default speed<br>mode per system<br>parameter if no mode is<br>programmed.                                                         |
| G98 | Return to initial Z level in canned cycle                         | М |   |                                                                                                    |

| G98 | Feedrate per minute<br>(group type A)     |   | Т | Feedrate per minute is G94 on group type B.  |
|-----|-------------------------------------------|---|---|----------------------------------------------|
| G99 | Return to R level in canned cycle         | М |   |                                              |
| G99 | Feedrate per revolution<br>(group type A) |   | Т | Feedrate per revolution is G95 on group type |

#### **Miscellaneous functions**

M Codes are instructions describing machine functions such as calling the tool, spindle Rotation, coolant on, door close/open etc.

| Codo | Description                             | Milling | Turning | Concllowyinfo                                                                              |
|------|-----------------------------------------|---------|---------|--------------------------------------------------------------------------------------------|
| Coue | Description                             | (M)     | (T)     | Coronary mio                                                                               |
| M00  | Compulsory stop                         | М       | Т       | Non-optional—machine will<br>always stop upon reaching<br>M00 in the program<br>execution. |
| M01  | Optional stop                           | М       | Т       | Machine will only stop at M01 if operator has pushed the optional stop button.             |
| M02  | End of program                          | М       | Т       | No return to program top;<br>may or may not reset register<br>values.                      |
| M03  | Spindle on<br>(clockwise rotation)      | М       | Т       | The speed of the spindle is determined by the address S.                                   |
| M04  | Spindle on (counter clockwise rotation) | М       | Т       | See comment above at M03.                                                                  |
| M05  | Spindle stop                            | М       | Т       |                                                                                            |
| M06  | Automatic tool<br>change (ATC)          | М       | Т       |                                                                                            |
| M07  | Coolant on                              | М       | Т       |                                                                                            |
| M08  | Coolant on (flood)                      | М       | Т       |                                                                                            |
| M09  | Coolant off                             | М       | Т       |                                                                                            |

| M19 | Spindle orientation                                           | Μ | Т | Spindle orientation                                                                                               |
|-----|---------------------------------------------------------------|---|---|----------------------------------------------------------------------------------------------------|
| M21 | Mirror, X-axis                                                | М |   |                                                                                                    |
| M21 | Tailstock forward                                             |   | Т |                                                                                                    |
| M22 | Mirror, Y-axis                                                | М |   |                                                                                                    |
| M22 | Tailstock backward                                            |   | Т |                                                                                                    |
| M23 | Mirror OFF                                                    | М |   |                                                                                                    |
| M30 | End of program<br>with return to<br>program top and<br>Rewind | М | Т |                                                                                                    |
| M98 | Subprogram call                                               | М | Т | Takes an address P to specify<br>which subprogram to call, for<br>example, "M98 P8979" calls<br>subprogram O8979. |
| M99 | Subprogram end                                                | М | Т |                                                                                                    |

### **Experiment 2: Simulation of different part programs**

**Objective:** To understand and use the simulation tool for simulating CNC part programs for lathe and milling machines.

Equipments Required: CNC TRAIN software.

Procedure: The different steps involved in using the CNC TRAIN software are as follows:

Step 1: Click Start menu - Programs - CNC simulation - CNCTRAIN (or) Double click icon on the desktop

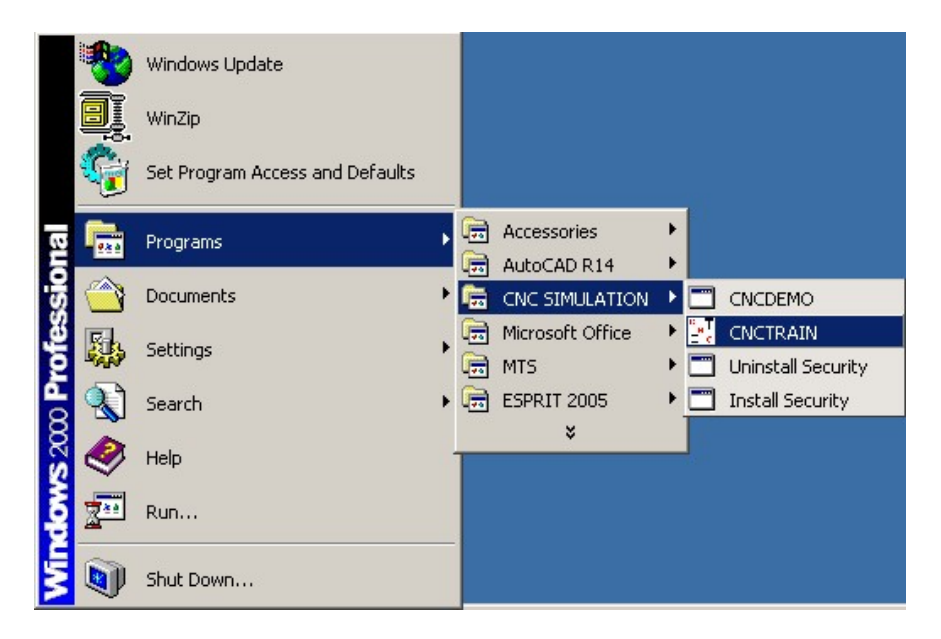

<u>Step 2:</u> Selection of controller type

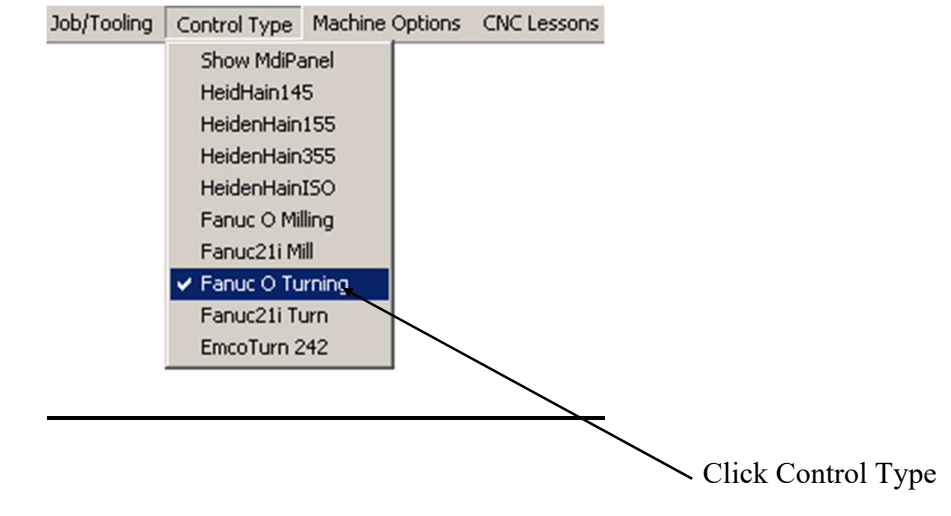

<u>Step 3:</u> Write a new program. Click file on the main menu and click new CNC program and type the program in the CNC editor screen.

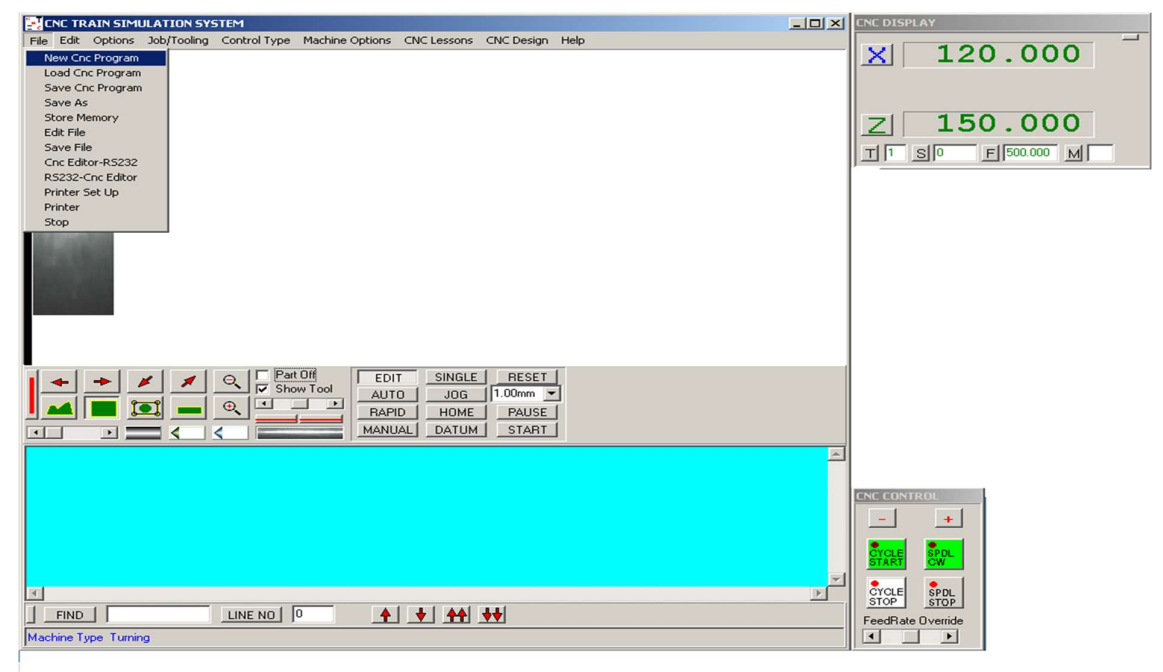

Step 4: Simulation

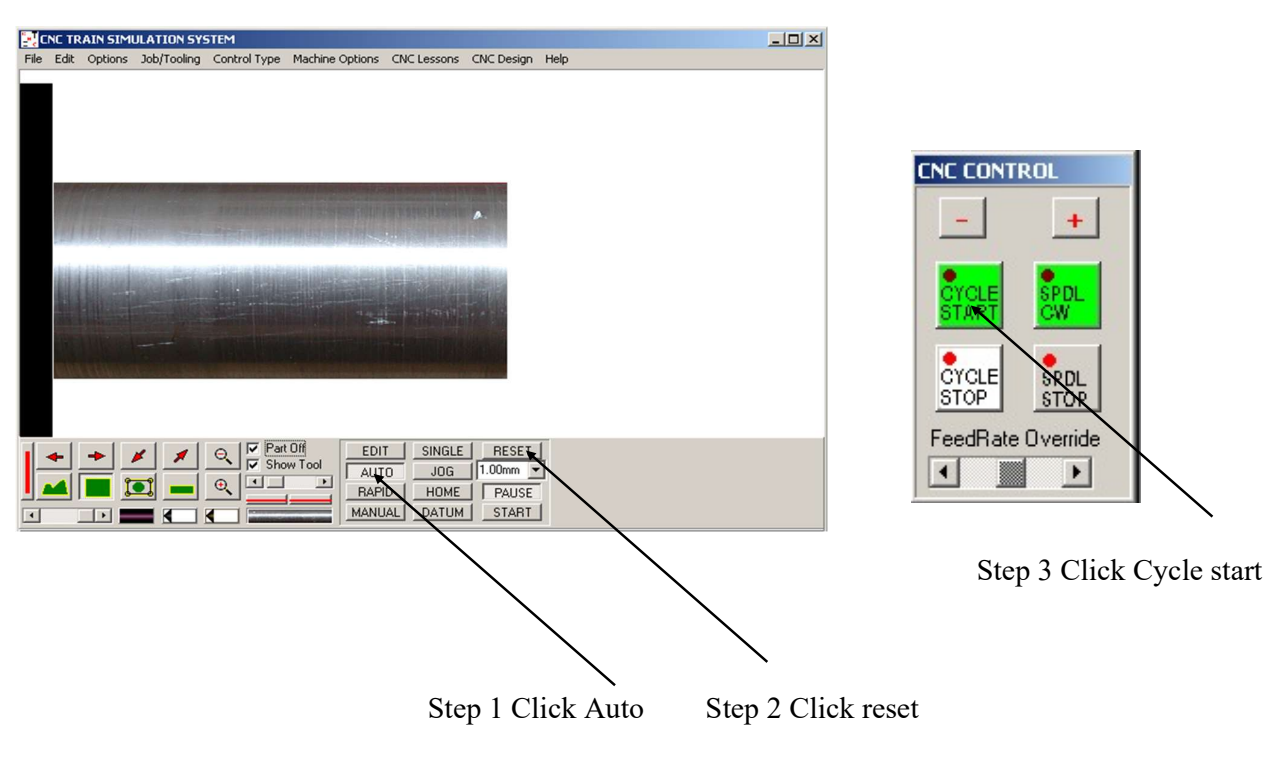

**Observations:** Carry out the simulations of the following parts in CNC TRAIN software.

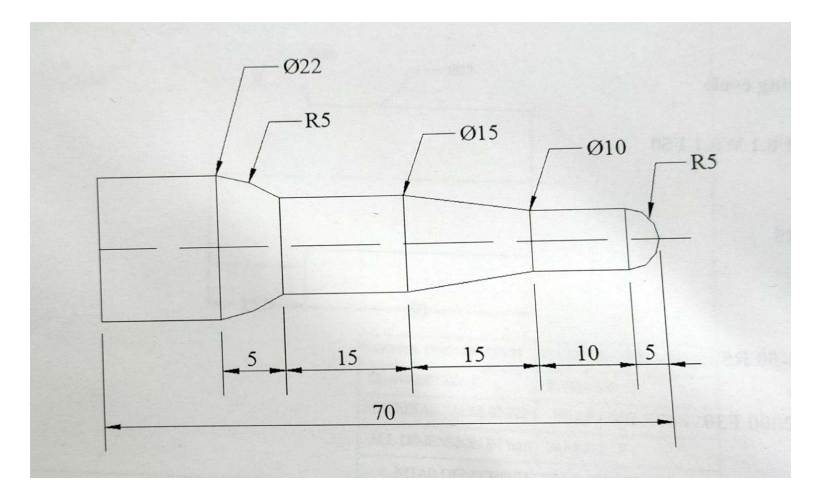

Turning Exercise

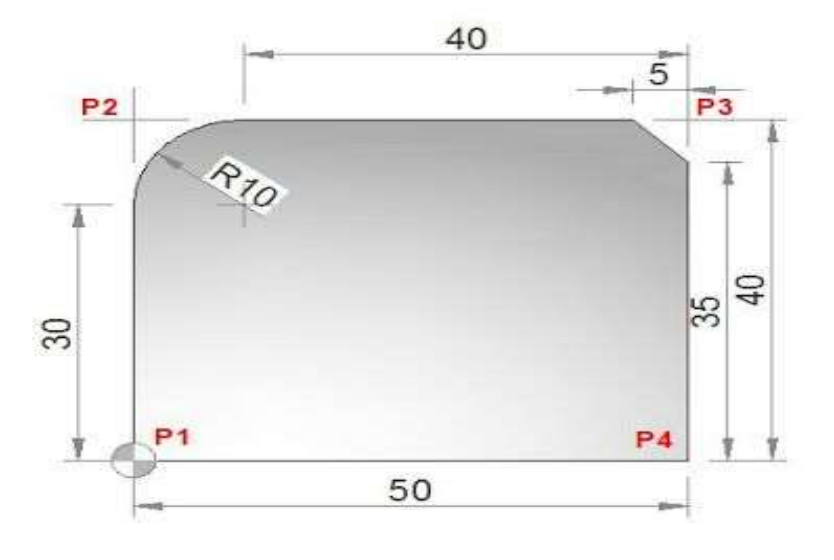

Milling Exercise

# **Experiment 3: Writing and execution of part programs for CNC Lathe Machine**

**Objective:** To write a CNC part program for turning operation.

Equipments Required: CNC TRAIN software, CNC lathe, workpiece

#### Procedure:

#### COORDINATE SYSTEM FOR A CNC LATHE

Machining of a work piece by an NC program requires a coordinate system to be applied to the machine tool. As all machine tools have more than one slide, it is important that each slide is identified individually. There are two planes in which movements can take place

- Longitudinal.
- Transverse.

Each plane is assigned a letter and is referred to as an axis,

- Axis X
- Axis Z

The two axis are identified by upper case X, Z and the direction of movement along each axis (+) or (-). The Z axis is always parallel to the main spindle of the machine. The X axis is always parallel to the work holding surface, and always at right angles to the Z axis. The coordinate system for turning operations is shown in figure below

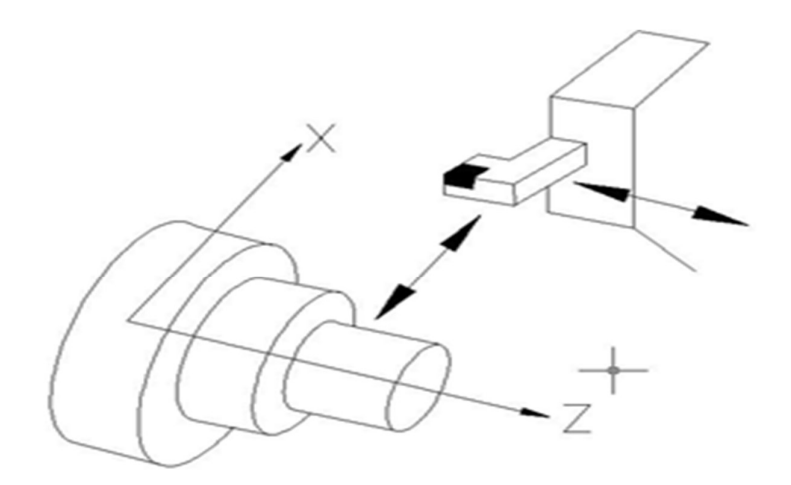

Fig 1. COORDINATE SYSTEM FOR TURNING OPERATIONS

#### ZERO POINTS AND REFERENCE POINTS

All CNC machine tool traverses are controlled by coordinating systems. Their accurate position within the machine tool is established by "ZERO POINTS".

**MACHINE ZERO POINT (M)**: is specified by the manufacturer of the machine. This is the zero point for the coordinate systems and reference points in the machine. On turning lathes, the machine zero point is generally at the center of the spindle nose face. The main spindle axis (center line) represents the Z axis; the face determines the X axis. The directions of the positive X and Z axes point toward the working area as shown in figure below:

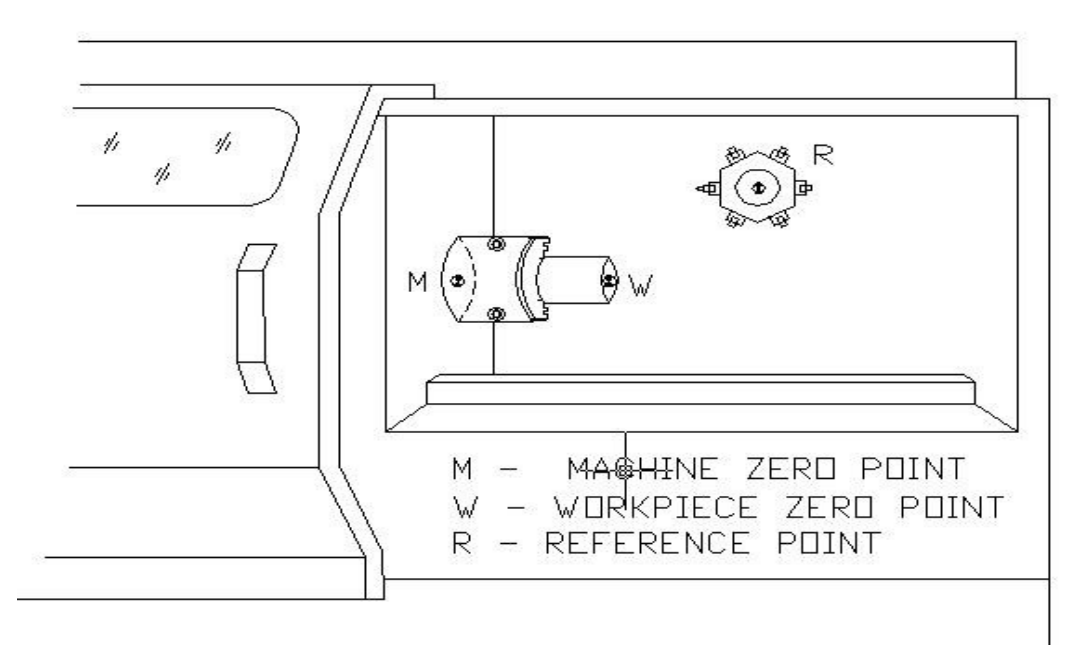

**WORKPIECE ZERO POINT (W):** This point determines the work piece coordinate system in relation to the machine zero point. The work piece zero point is chosen by the programmer and input into the CNC system when setting up the machine. The position of the work piece zero point can be freely chosen by the programmer within the work piece envelope of the machine. It is however advisable to place the work piece zero point in such a manner that the dimensions in the work piece drawing can be conveniently converted into coordinate values and orientation when clamping / chucking, setting up and checking, the traverse measuring system can be effected easily. For turned parts, the work piece zero point should be placed along the spindle axis (center line), in line with the right hand or left hand end face of the finished contour as shown in figure. Occasionally the work piece zero point is also called the "program zero point."

#### CNC LATHE PROGRRAME STRUCTURE (FANUC CONTROLLER)

| <u>Start of the program</u> |                                                                                                    |
|-----------------------------|----------------------------------------------------------------------------------------------------|
| O1000                       | While writing a program on Fanuc controller first line has to be<br>started with letter "o" followed by four digit number which<br>specifies the program name. |
| G21/G20 G98/G99 G40         | G21 – This code specifies that program is done in metric units $G20$ - This code specifies that program is done in Imperial units                              |
| G28 U0 W0                   | G28 U0 W0- Makes the tool to go to home position                                                                                                    |

| M06 T0101 | M06 T0101 Tool change. The first two digits after T specify the tool position in the turret and last two digits denotes the tool offset number. |
|-----------|----------------------------------------------------------------------------------------------------|
| M03 S1000 | M03 – Makes the spindle rotate in clockwise direction<br>S1000 – Spindle rotates at 1000rmp                                                     |
| G00       | G00 -Gives rapid position of the tool to a point specified in the X and Z                                                                       |
|           |                                                                                                    |

# End of the program

| G28 U0 W0 | G28 U0 W0- Makes the tool to go to home position. |
|-----------|---------------------------------------------------|
| M05       | M05 – Stop the spindle rotation                   |
| M30       | M30 – Program stop and rewind                     |

**Observation:** Write a CNC part program for the following turning operation.

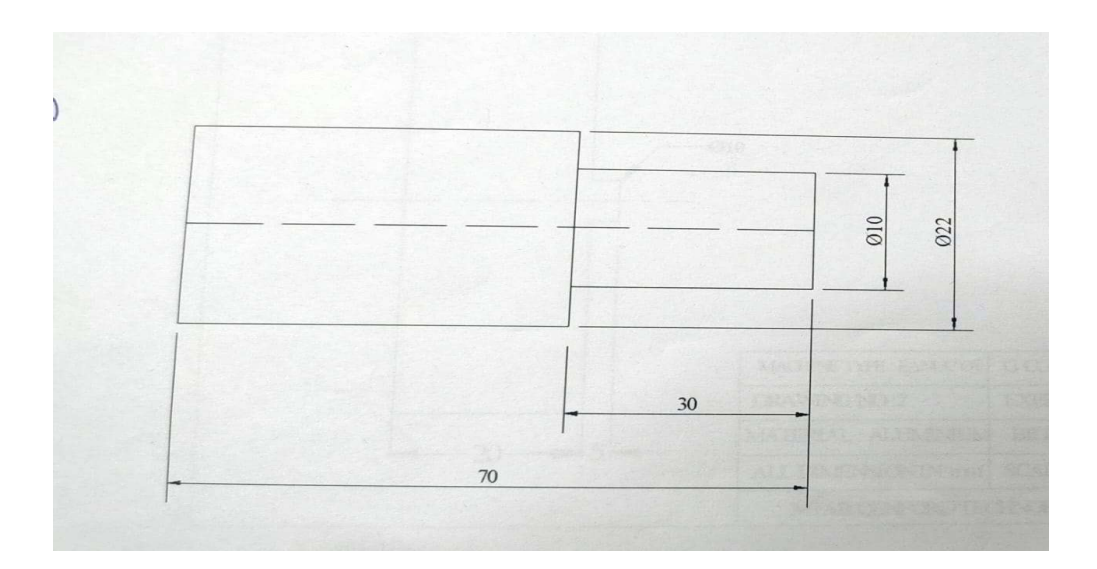

# Experiment 4: Writing and execution of part programs for CNC Milling Machine

**Objective:** To write a CNC part program for milling operation.

Equipments Required: CNC TRAIN software, CNC milling machine, workpiece

#### **Procedure:**

#### PART PROGRAMMING GEOMETRY COORDINATE SYSTEM FOR A CNC MILL

Machining of a work piece by an NC program requires a coordinate system to be applied to the machine tool. As all machine tools have more than one slide, it is important that each slide is identified individually. There are three planes in which movement can take place.

- Longitudinal
- Vertical
- Transverse

Each plane is assigned a letter and is referred to as an axis, i.e.

- Axis X
- Axis Y
- Axis Z

The three axes are identified by upper case X, Y and Z and the direction of movement along each axis is specified as either '+' or '-'. The Z axis is always parallel to the main spindle of the machine. The X axis is always parallel to the work holding surface, and always at right angles to the Z axis. The Y axis is at right angles to both Z and X axis. Figure shows the coordinate system for milling.

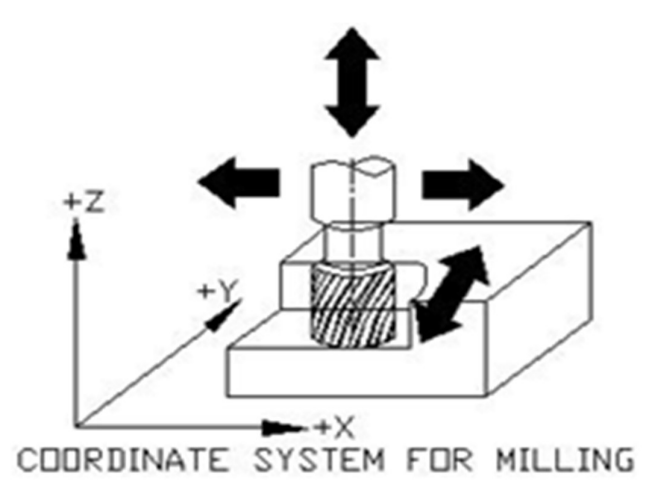

#### ZERO POINTS AND REFERENCE POINTS

**MACHINE ZERO POINT (M):** This is specified by the manufacturer of the machine. This is the x\zero point for the coordinate systems and reference points in the machine. The machine zero point can be the center of the table or a point along the edge of the traverse range as shown in figure the position of the machine zero point generally varies from manufacture. The precise position of the machine zero point as well as the axis direction must therefore be taken from the operating instructions provided for each individual machine.

**WORKPIECE ZERO POINT (W):** This point determines the work piece coordinate system in relation to the machine zero point. The work piece zero point is chosen by the programmer and input into the CNC system when setting up the machine. The position of the work piece zero point can be freely chosen by the programmer within the work piece envelope of the machine. It is however, advisable to place the work piece zero point in such a manner that the dimensions in the work piece drawing can be conveniently converted into coordinate values and orientation when clamping/ chucking, setting up and checking the traverse measuring system can be affected easily. For milled parts, it is generally advisable to use an extreme corner point as the "work piece zero point". Occasionally, the work piece zero point is called the "program zero point"

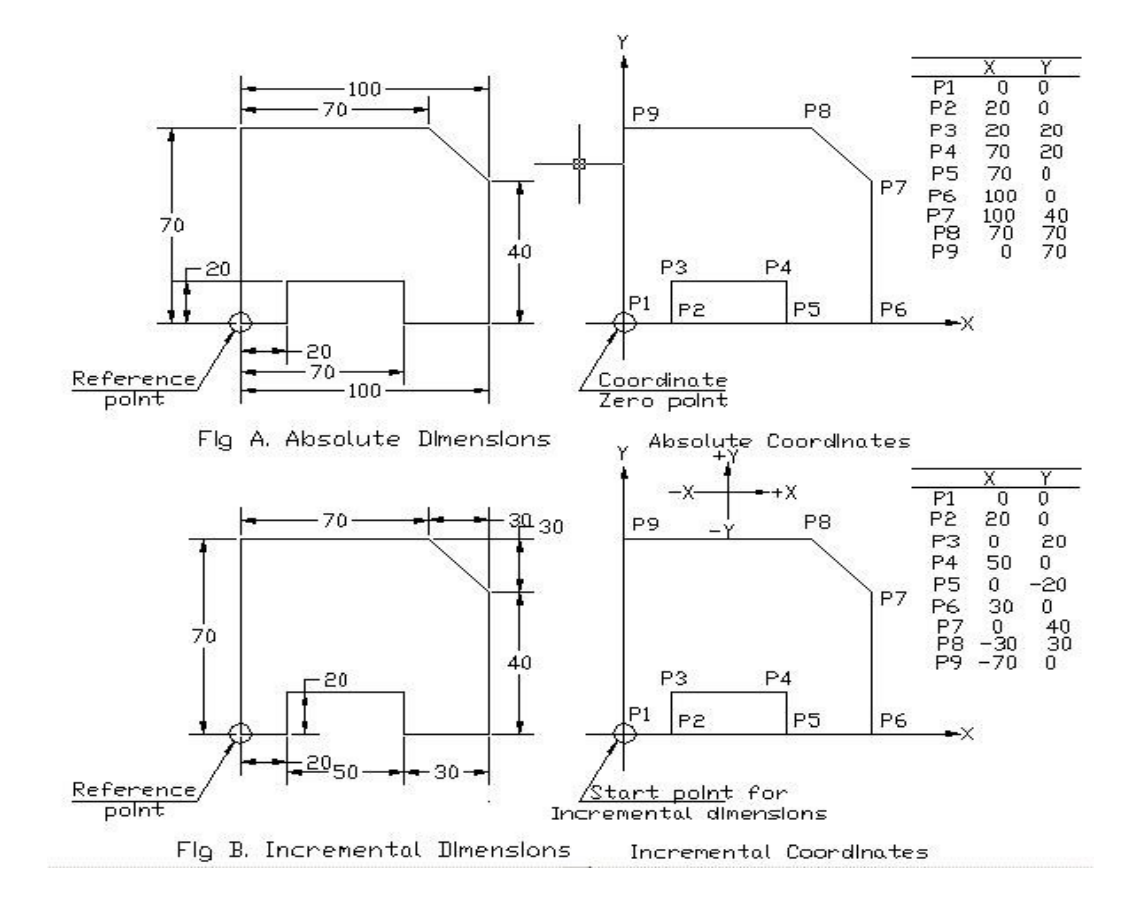

#### Dimensional information in a work piece drawing can be stated in two ways:

**Observation:** Write a CNC part program for the following milling operation.

#### **Program for Circular Pocket**

O0001 G28X0.0Y0.0Z0.0 M06T01 G0G54G90X0.0Y0.0 G0G43H1Z50.0 M03S1500 G01Z20.0F1500 N10 G01G90G54X0.0Y0.0F1500 G01 Z-1.0 F1000 G01 G90 G54 G42D1 X15.0 Y0.0F1500 G02X15.0Y0.0I-15.0J0.0 G01G40X0.0Y0.0 G0Z50.0 G28Z0.0 G28X0.0Y0.0 M05 M30

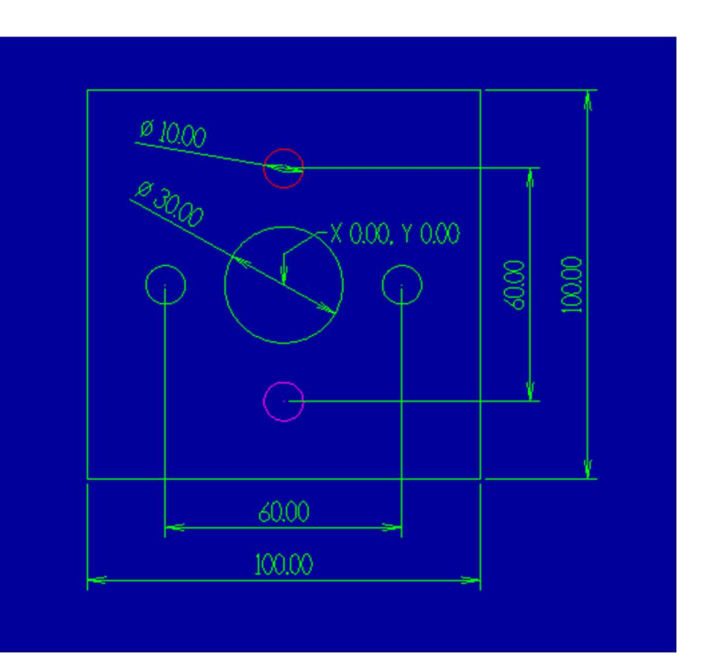

#### **Program for Drilling**

O0002 G28X0.0Y0.0Z0.0 M06T02 G0G54G90X30.0Y0.0 G0G43H1Z50.0 M03S1200 G01Z20.0F1500 N10 G01G90G54X30.0Y0.0F1500 G01 G83Z-10.0R1.0Q0.2F100 X0.0Y30.0 X-30.0Y0.0 X0.0Y-30.0 G0Z50.0 G28Z0.0 G28X0.0Y0.0 M05 M30

## Experiment 5: Assembly and dis-assembly of a CNC trainer kit

**Objective:** To identify different components of a CNC machine and assemble and dis-assemble a CNC trainer kit.

Equipments Required: CNC trainer kit, workshop tools, etc

#### **Principle:**

Part list of 4-Axis CNC Vertical Mill

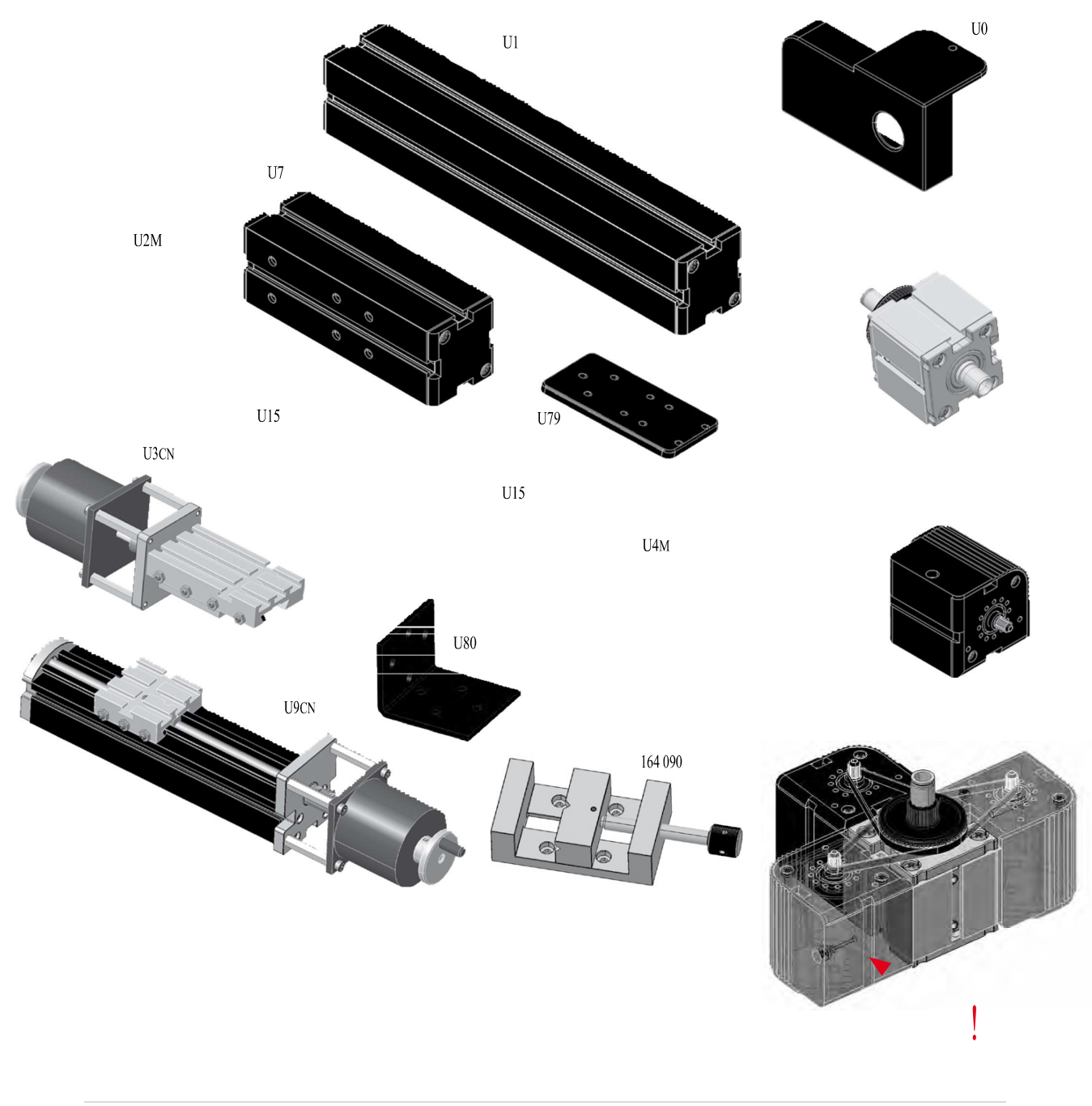

Tool List for setup 4 axis CNC Vertical mill

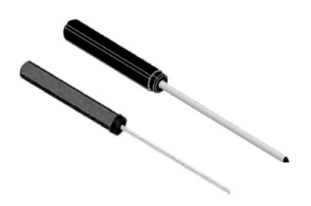

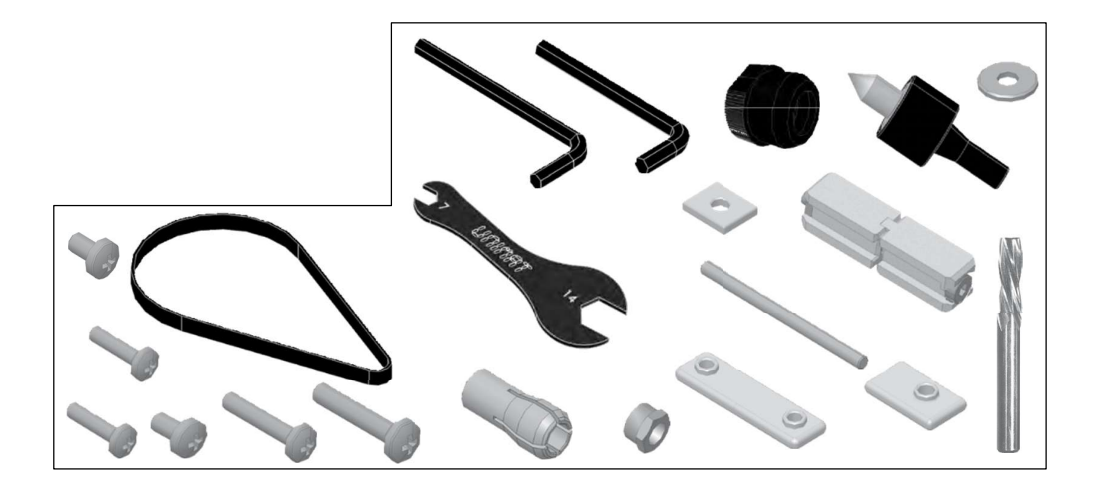

Assembling Process of 4 Axis CNC Vertical Mill

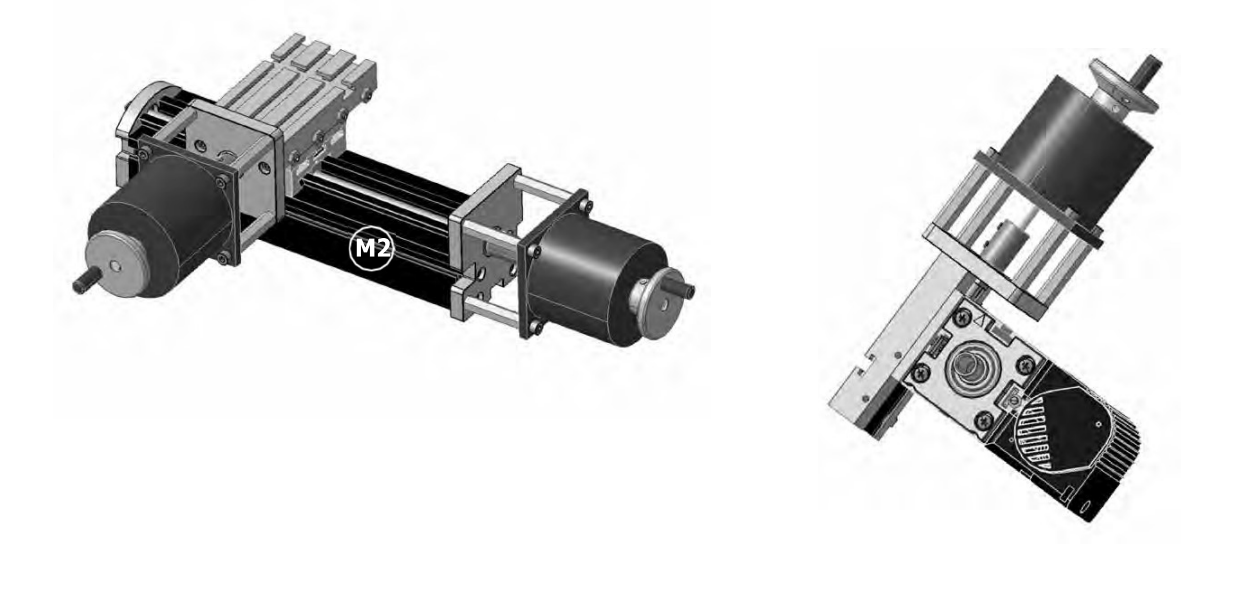

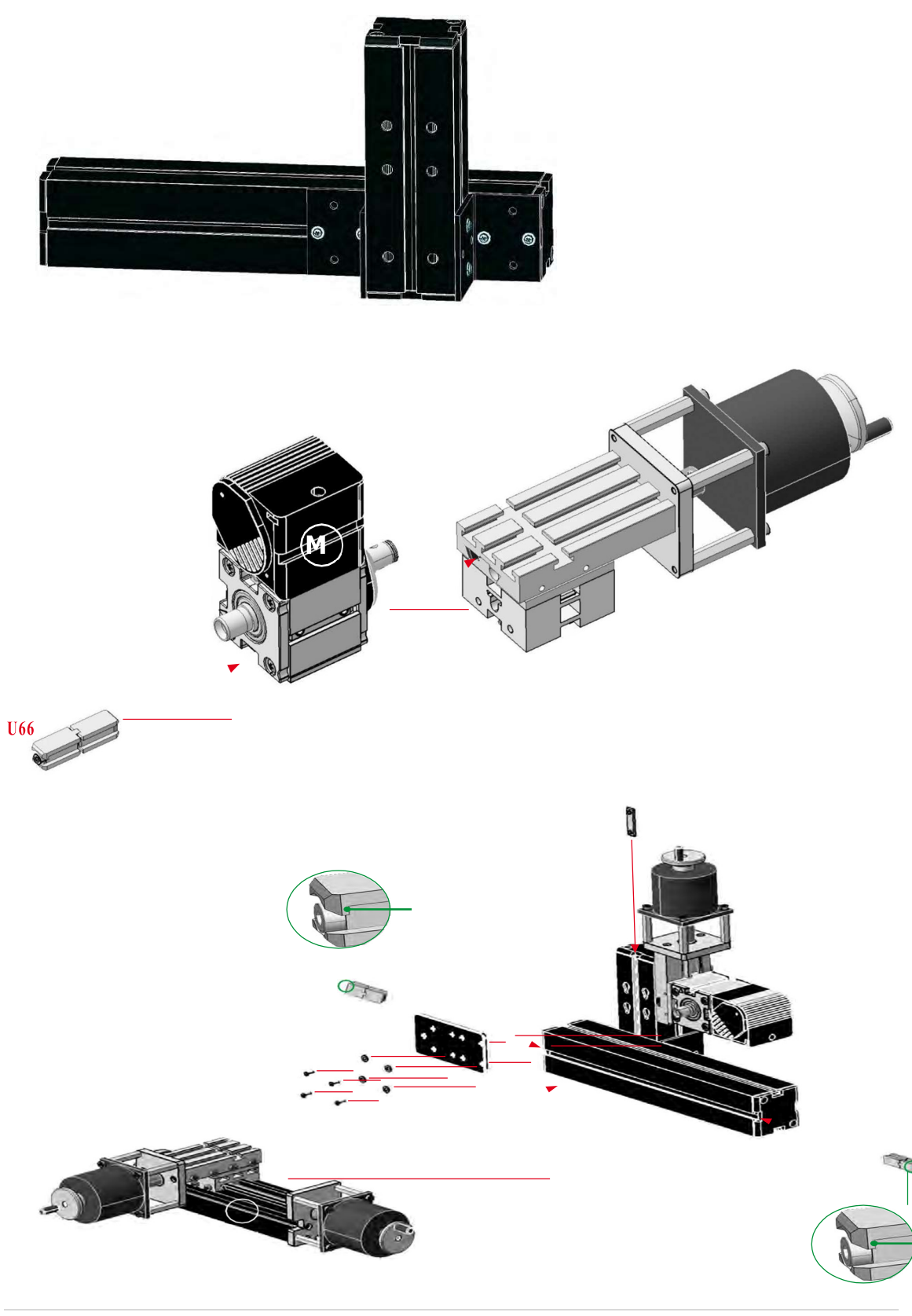

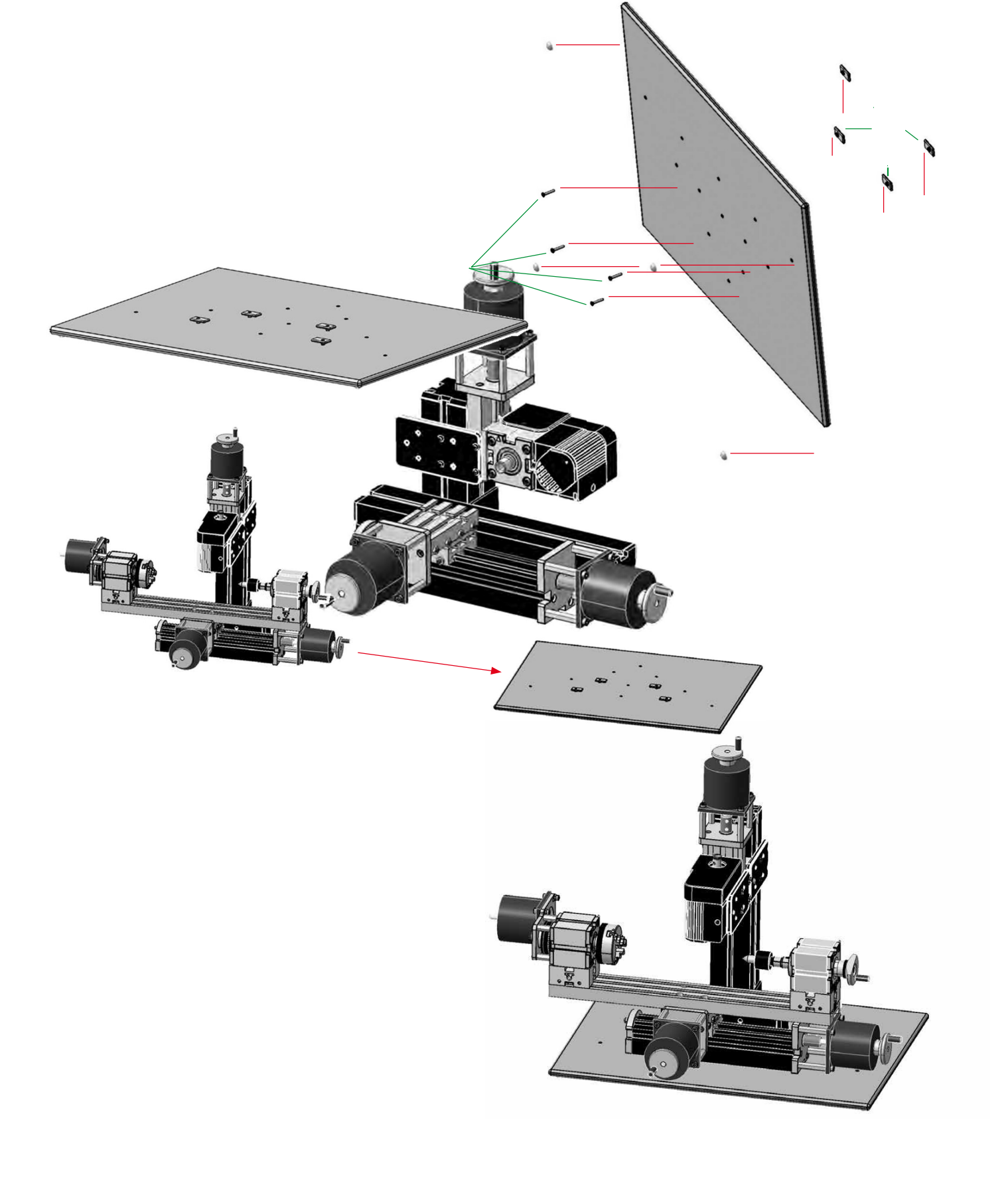

**Observation:** Complete assembling of 4 axis CNC Vertical Mill

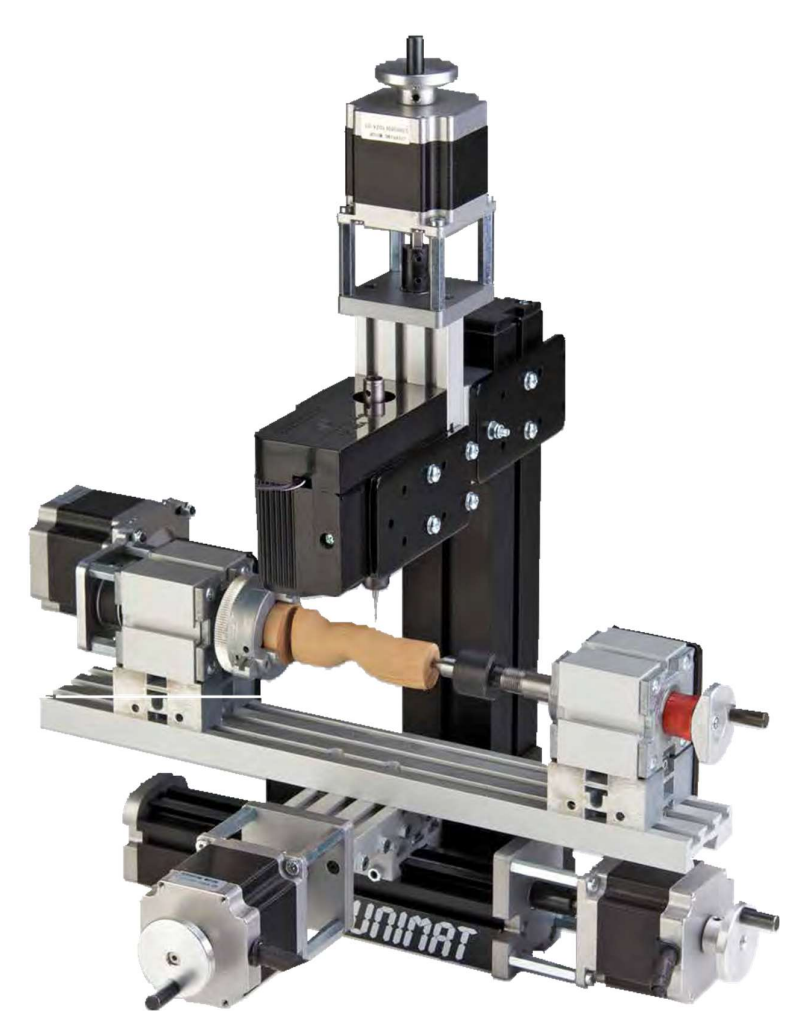

## **Experiment 6: Programing and practices of Flexible manufacturing systems**

# (FMS)

**Objective:** To study the working of Single Machine Cell (SMC) and writing a code to operate it.

**Equipments Required:** Workstation (CNC Machine Tool), Automated Material Handling and Storage system, Computer Control System, Conveyors, Workpiece, etc.

#### Principle:

**Introduction to FMS:** FMS consists of a group of processing work stations interconnected by means of an automated material handling and storage system and controlled by integrated computer control system. FMS is called flexible due to the reason that it is capable of processing a variety of different part styles simultaneously at the workstation and quantities of production can be adjusted in response to changing demand patterns.

#### **Basic components of FMS**

The basic components of FMS are:

- 1. Workstations
- 2. Automated Material Handling and Storage system.
- 3. Computer Control System

**Workstations:** In present day application these workstations are typically computer numerical control (CNC) machine tools that perform machining operation on families of parts. Flexible manufacturing systems are being designed with other type of processing equipment's including inspection stations, assembly works and sheet metal presses. The various workstations are

- 1. Machining centres
- 2. Load and unload stations
- 3. Assembly work stations
- 4. Inspection stations
- 5. Forging stations
- 6. Sheet metal processing, etc.

Automated Material Handling and Storage system: The various automated material handling systems are used to transport work parts and sub-assembly parts between the processing stations, sometimes incorporating storage into function. The various functions of automated material handling and storage system are

- 1. Random and independent movement of work parts between workstations
- 2. Handling of a variety of work part configurations
- 3. Temporary storage
- 4. Convenient access for loading and unloading of work parts
- 5. Compatible with computer control.

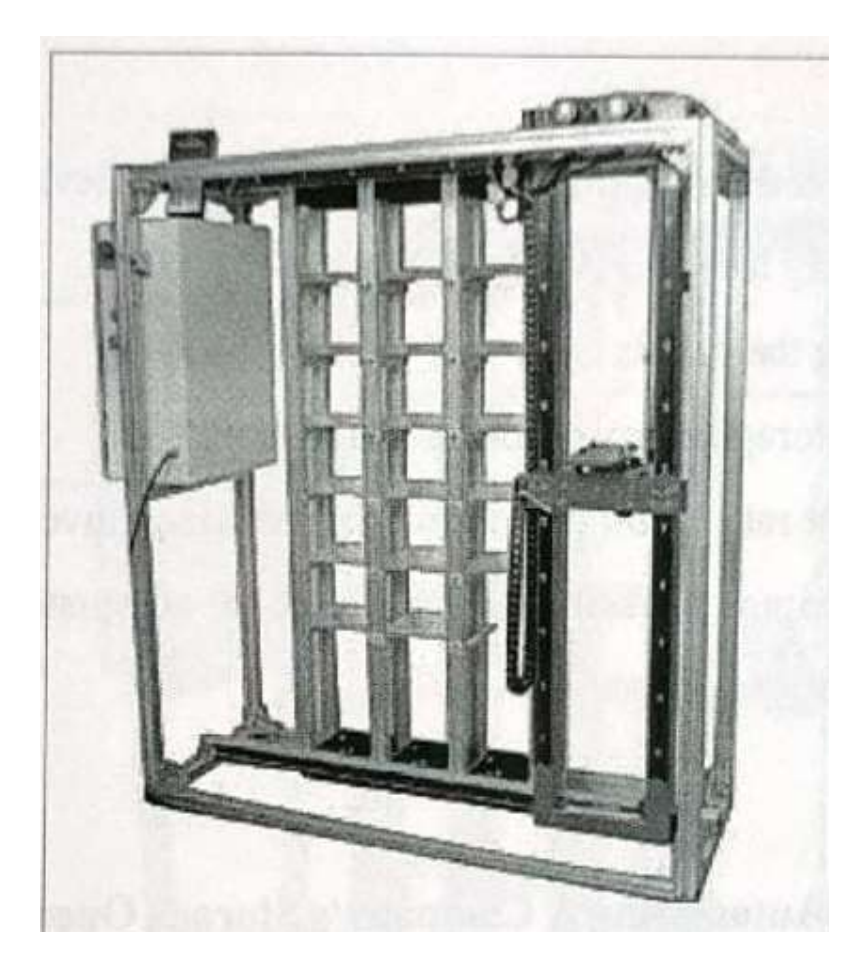

**Computer Control System:** It is used to coordinate the activities of the processing stations and the material handling system in the FMS. The various functions of computer control system are:

- 1. Control of each work station
- 2. Distribution of control instruction to work station
- 3. Production control
- 4. Traffic control
- 5. Shuttle control
- 6. Work handling system and monitoring
- 7. System performance monitoring and reporting

**Types of FMS:** FMS is designed for a specific application that is a specific family of parts and processes. Therefore each FMS is custom engineered, each FMS is unique.

**1. Single Machine Cell (SMC):** It consists of one CNC machining centre combined with a parts storage system for unattended operation.

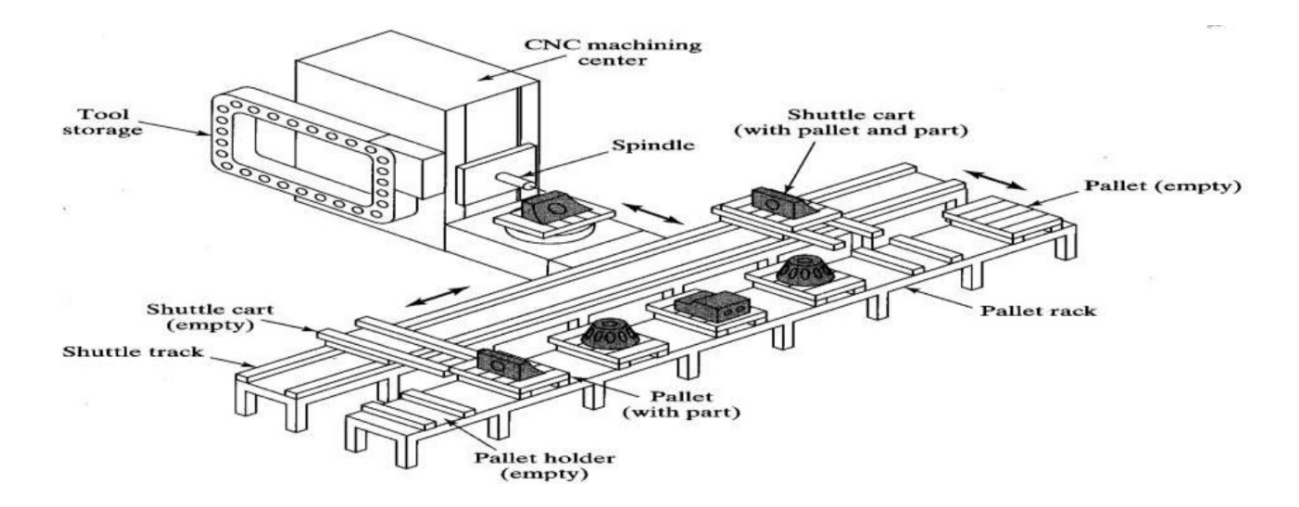

**2. Flexible Manufacturing Cell (FMC):** It entails two or three dispensing workstations and a material handling system. The material handling system is linked to a load/unload station.

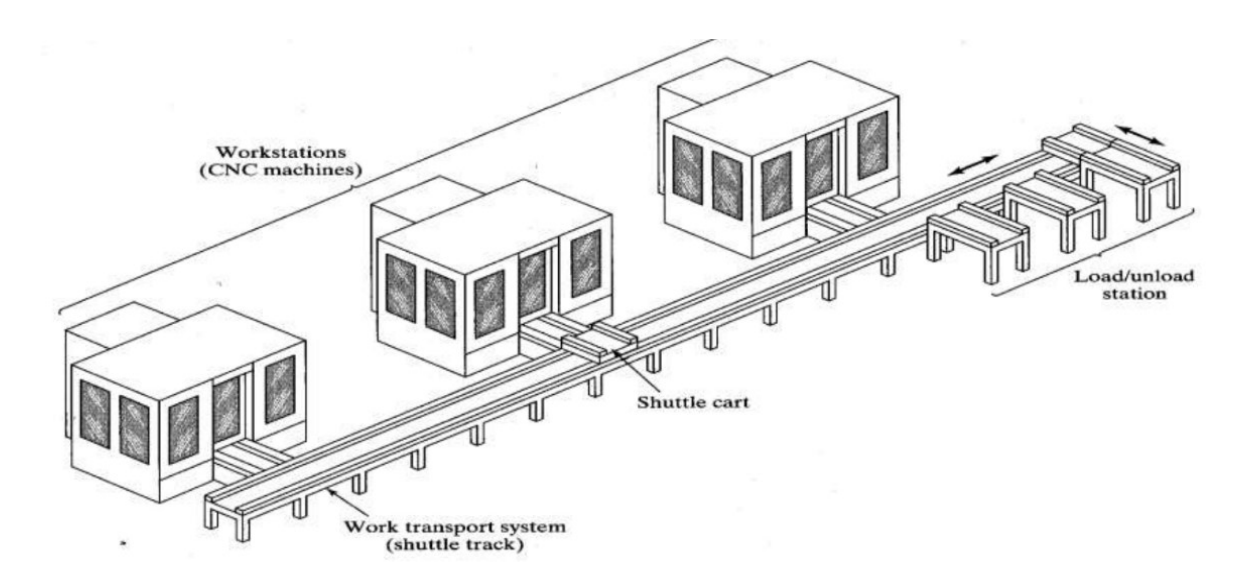

**3. Flexible Manufacturing System (FMS):** It has four or more processing work stations (typically CNC machining Centre's or turning Centre's) connected mechanically by a common part handling system and automatically by a distributed computer system. It also includes non-processing work stations that support production but do not directly participate in it e.g., part / pallet washing stations, co-ordinate measuring machines. These features significantly differentiate it from Flexible manufacturing cell (FMC).

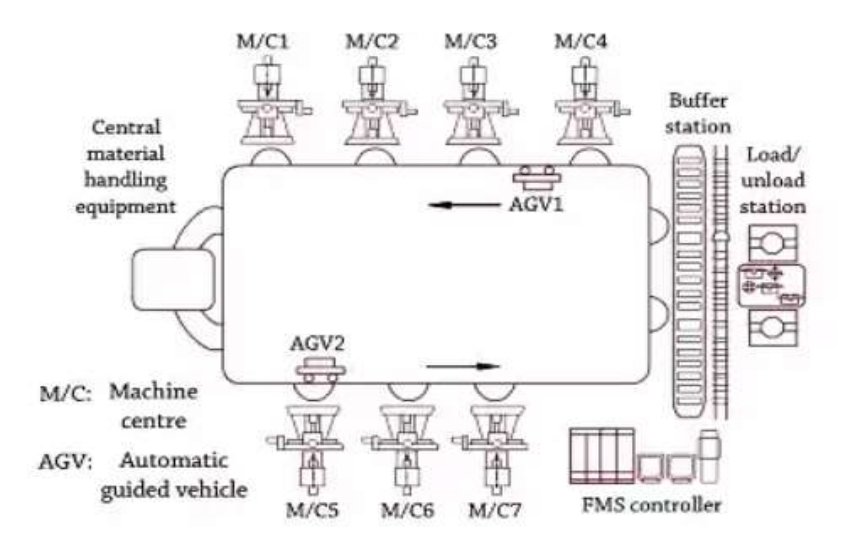

#### **Report**:

1. Make a code to perform the following operations:

- a) Move the blank work piece from AS/RS to workstation.
- b) Perform the turning operation in the workstation.
- c) Move the finished work piece from workstation to AS/RS.
- 2. Write a brief report on the above operation (Min 500 words).

# Experiment 7: Robot programming for material handling system

**Objective**: To perform pick and place operation using a YASKAWA GP-12 industrial robot

#### Apparatus:

| Sl. No. | Quantity                         | Nos. |
|---------|----------------------------------|------|
| 1       | Compressor Air Source            | 1    |
| 2       | YASKAWA GP-12 Industrial robot   | 1    |
| 3       | Power supply 3 Phase             | 1    |
| 4       | Gripper for holding the cylinder | 1    |
| 5       | Pneumatic Tubes                  | -    |

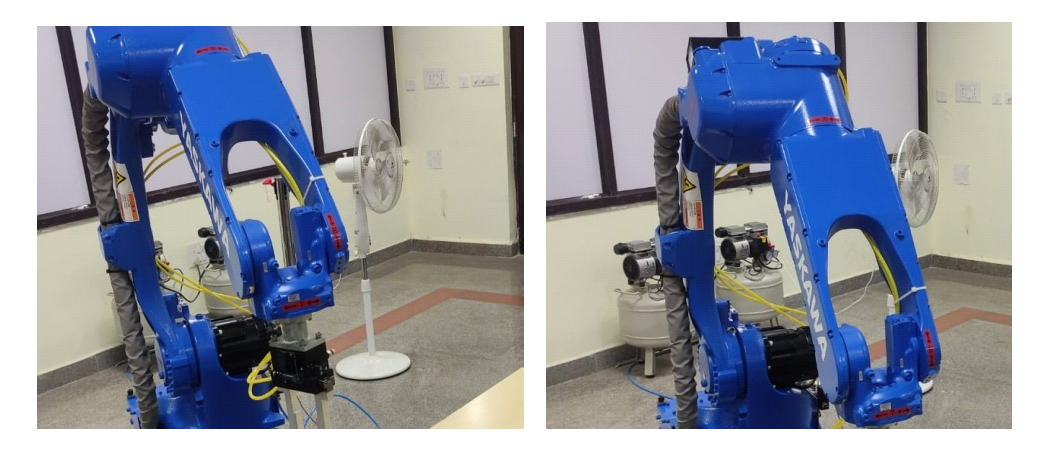

Fig: Picking up the job piece from the one desired position.

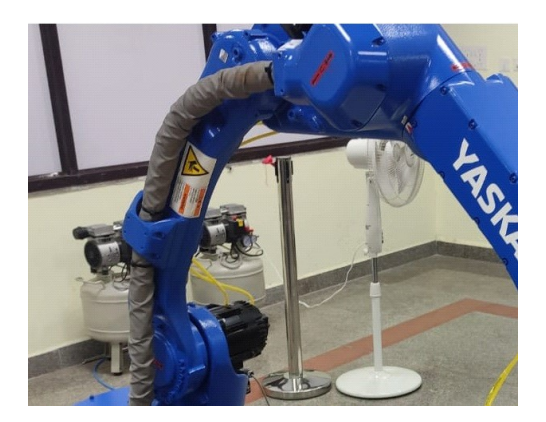

Fig: Placing the job piece

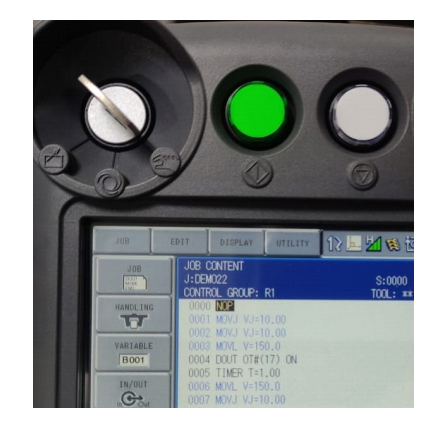

Fig: Programming in teach pendant

#### Procedure:

- Calibrate the robot for the given grippers.
- Feed the programming code for pick and place using Teach Pendant.
- Place the object in the desired intial position.
- Jog the robot to the desired place sequentially and save its position with desired velocity in the JOB file.
- Place the GRIPPER ON and GRIPPER OFF input at the desired position in space with the TIMER.
- After teaching, test the programming code in TEACH mode.
- Change the mode of the robot to PLAY mode for the automatic operation.

**Observation**: The pick and place operation of an object through teach pendant and programming should be same.

## **Experiment 8: Circuit design for pneumatic systems used in Automation – Part 1**

**Objective:** Design a pneumatic circuit diagram for control of a single-acting cylinder using AND / OR logic.

#### **Apparatus:**

| Sl. No. | Quantity                                                | Nos. |
|---------|---------------------------------------------------------|------|
| 1       | Compressor Air Source                                   | 1    |
| 2       | Single-Acting Pneumatic Cylinder                        | 1    |
| 3       | Shuttle (OR) Valve and Dual Pressure (AND) Valve        | 1    |
| 4       | 3/2-Way Push Button operated DCV with Spring-<br>Return | 4    |
| 5       | Tubes and Connectors                                    | 2    |
| 6       | Junction box with slide valve                           | 1    |
| 7       | FRL with Pressure Gauge                                 | 1    |

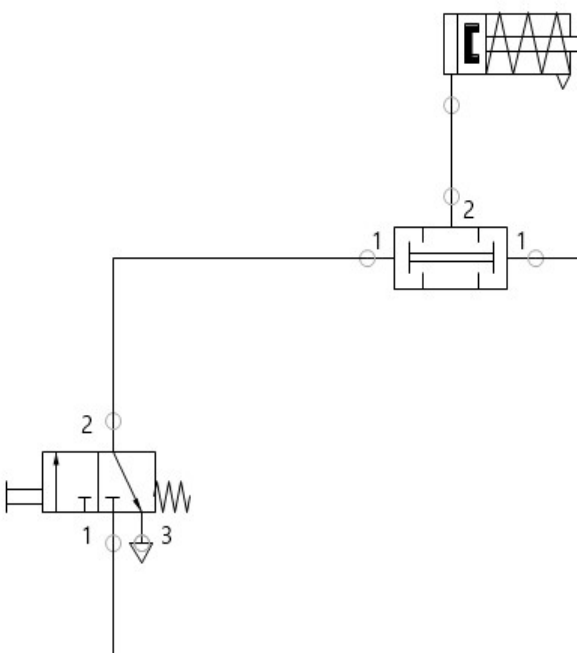

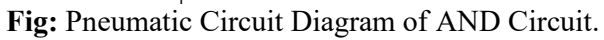

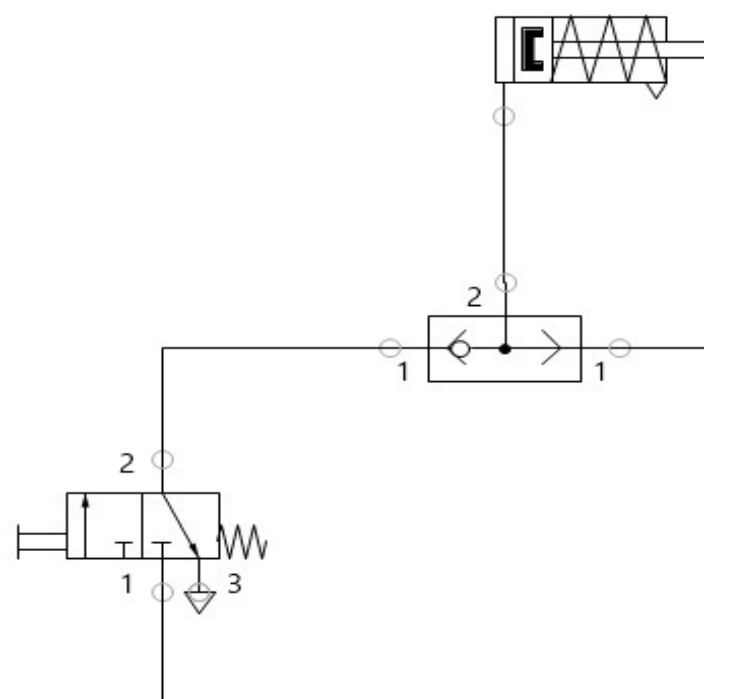

Fig: Pneumatic Circuit Diagram of OR Circuit.

#### **Procedure:**

- RUN the compressor and store the pressurized air in the receiver tank.
- Connect the FRL unit inlet to the Tank Outlet
- Make the Circuit Connection as per the circuit diagram for AND logic in Fig 1 and OR logic in Fig. 2.
- Turn ON the tank outlet valve and receive the pressurized air to the system.
- Regulate and set the required pressure (3 5 bar) using the FRL unit's regulator.
- Operate the slide valve of the junction and allow the air into the system.
- Observe the system's operation by actuating appropriate valves and controls.

#### **Observation**:

The Single Acting Cylinder should extend forward by pressing any one push button valve in case of an OR circuit and the same should only extend when both push button valves are pressed in case of AND circuit.

#### **Precaution:**

- Pneumatic components for the pneumatic circuit should be connected correctly.
- Do not leave the primary air pressure valve open after the experiment is done.
- Setting on air supply to medium pressure.
- Do not Unplug the pneumatic component during operation time.

# Experiment 9: Circuit design for pneumatic systems used in Automation – Part 2

**Objective** Design a pneumatic circuit diagram for two pneumatic double acting reciprocating cylinders for sequences such as A+ B+ A- B-.

#### **Apparatus**:

| Sl. No. | Quantity                         | Nos. |
|---------|----------------------------------|------|
| 1       | Compressor Air Source            | 1    |
| 2       | Double-Acting Pneumatic Cylinder | 2    |
| 3       | Flow Control Valve               | 4    |
| 4       | 5/2-Way DCV Pilot Operated       | 2    |
| 5       | 3/2 NC Roller Lever Valve        | 4    |
| 6       | Junction box with slide valve    | 1    |
| 7       | FRL with Pressure Gauge          | 1    |

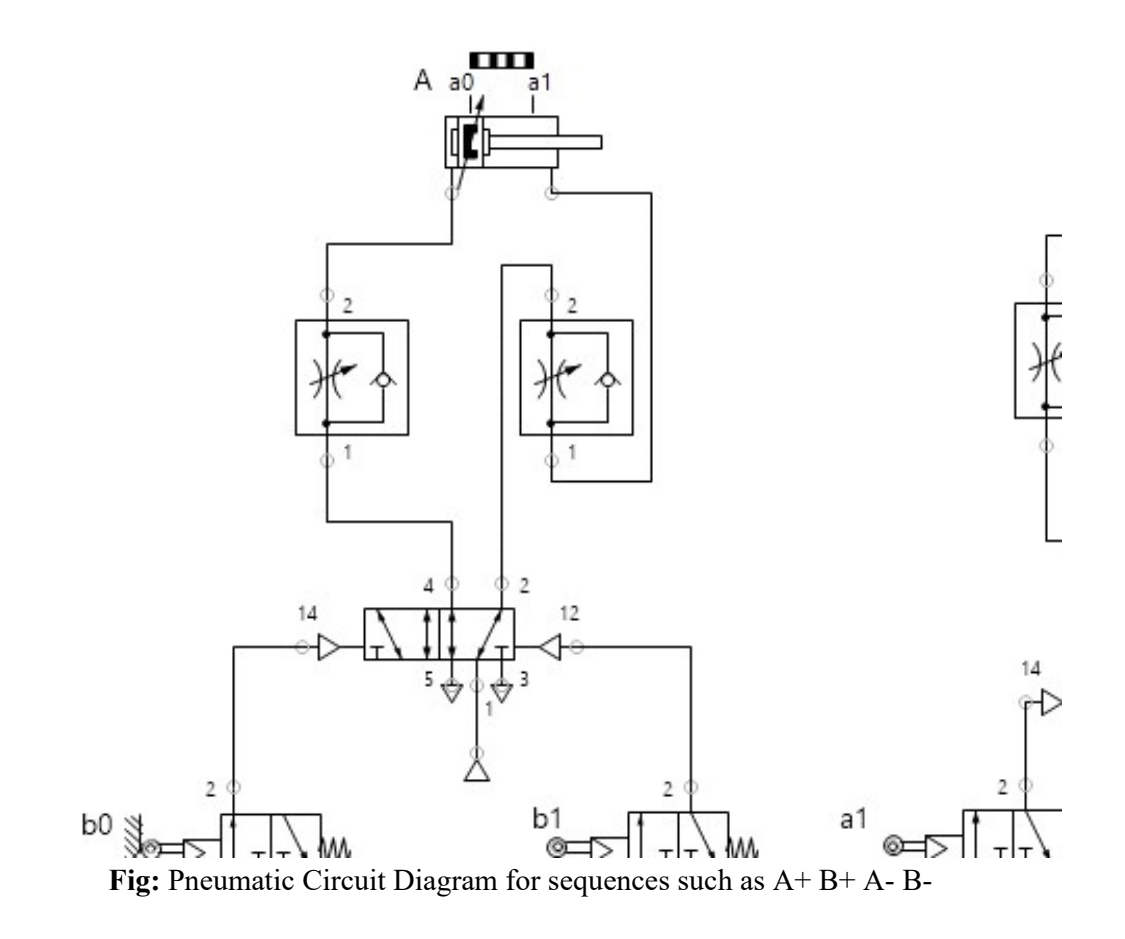

#### **Procedure:**

- RUN the compressor and store the pressurized air in the receiver tank.
- Connect the FRL unit inlet to the tank outlet
- Make the circuit connection as per the diagram
- Turn ON the tank outlet valve and receive the pressurized air to the system
- Regulate and set the required pressure (3 5 bar) using the FRL unit's regulator
- Operate the slide valve of the junction and allow the air into the system
- Build the pneumatic circuit as per the given diagram as shown in Fig 3.
- Connect the pipes as per the pneumatic circuit given with the help of the components.
- Connect the signal tubes to get the desired sequence operation as shown in the diagram.
- Switch ON the junction box switch (Slide Valve).

#### **Observation**:

- The speed control circuits of double-acting cylinders are studied.
- The pneumatic circuit using a two-way pressure valve was constructed and executed.

#### Precaution:

- Pneumatic components for the pneumatic circuit should be connected properly.
- Do not leave the main air pressure valve open after the experiment is done.
- Setting on air supply to medium pressure.
- Do not Unplug the pneumatic component during operation time.